# 

**Produkttest Haushaltsbuch-App Anleitung zur Anwendung** 

Android Smartphone

Stand: Mai 2017

- Sie haben die App erfolgreich installiert? Dann erklären wir Ihnen
  - nachfolgend die wichtigsten Funktionen.
- **ACHTUNG:** beim ersten Start der App sind bereits Beispiel-Summen
  - eingetragen, diese können Sie dann individuell anpassen.

# **Android Smartphone**

# Teil I

## ANWENDUNG auf einem

## **Anwendung auf dem Android Smartphone**

1. ÜBERSICHT: Hier sehen Sie Ihr Budget und Ihre Ausgaben auf einen Blick.

2. Über die Buttons **NEUE AUSGABE und NEUE EINNAHME** können Sie neue Werte eingeben.

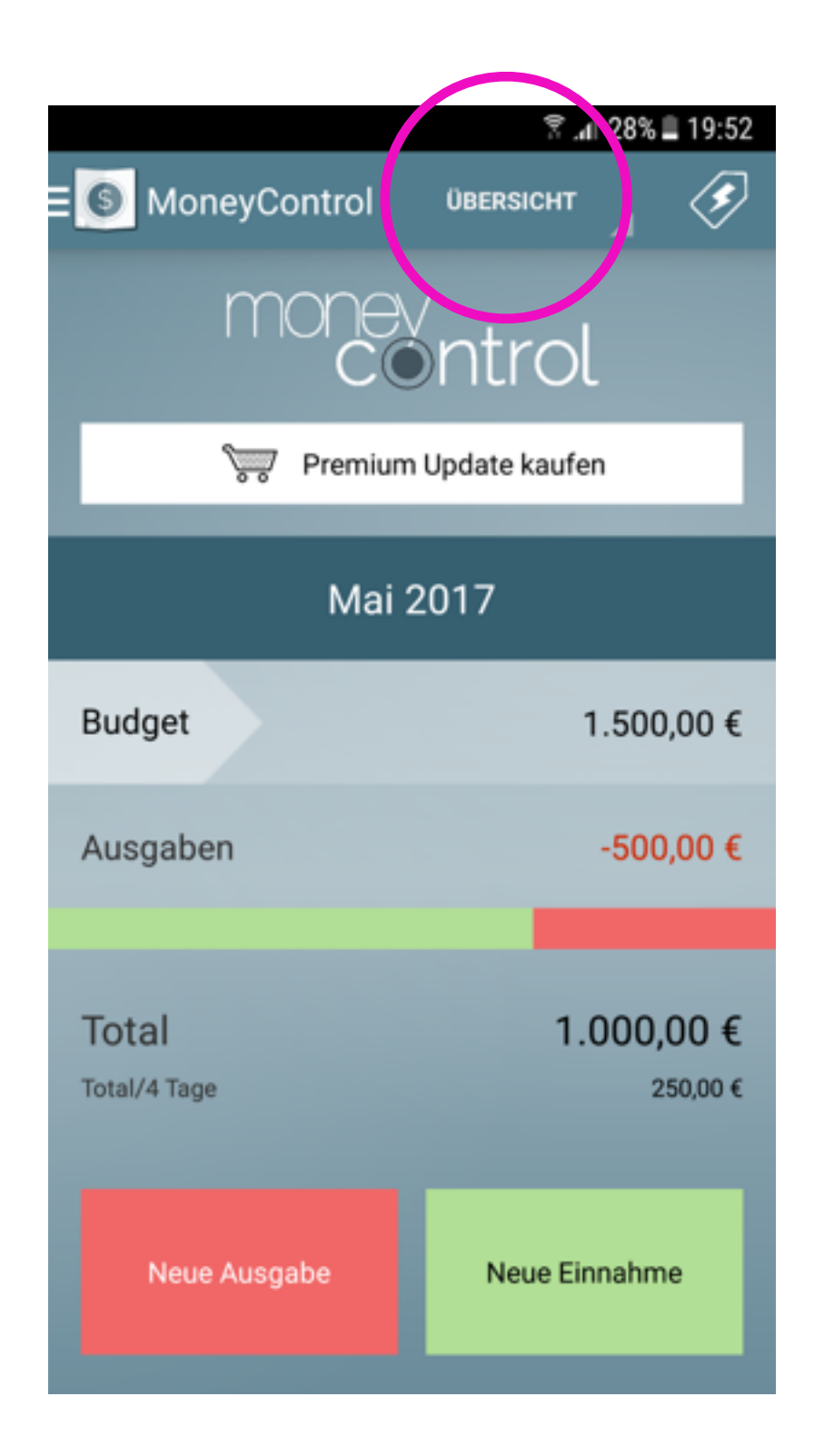

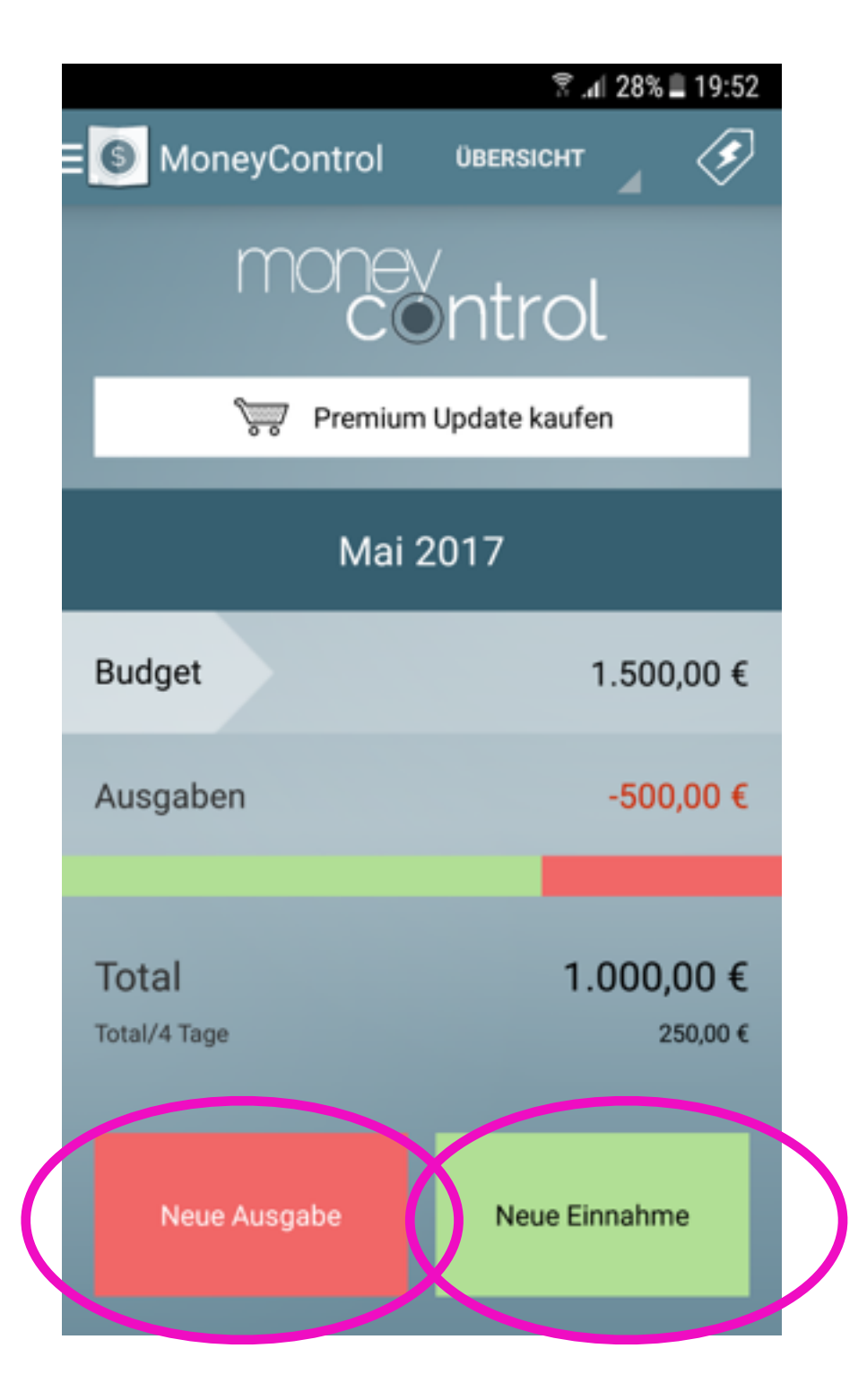

3. NEUE AUSGABE: geben Sie den Betrag ein, weisen Sie anschließend eine Kategorie (z.B. Miete), ein Konto (z.B. Girokonto), eine Person und/oder eine Gruppe (z.B. Sportverein) zu -> über das Häkchen bestätigen

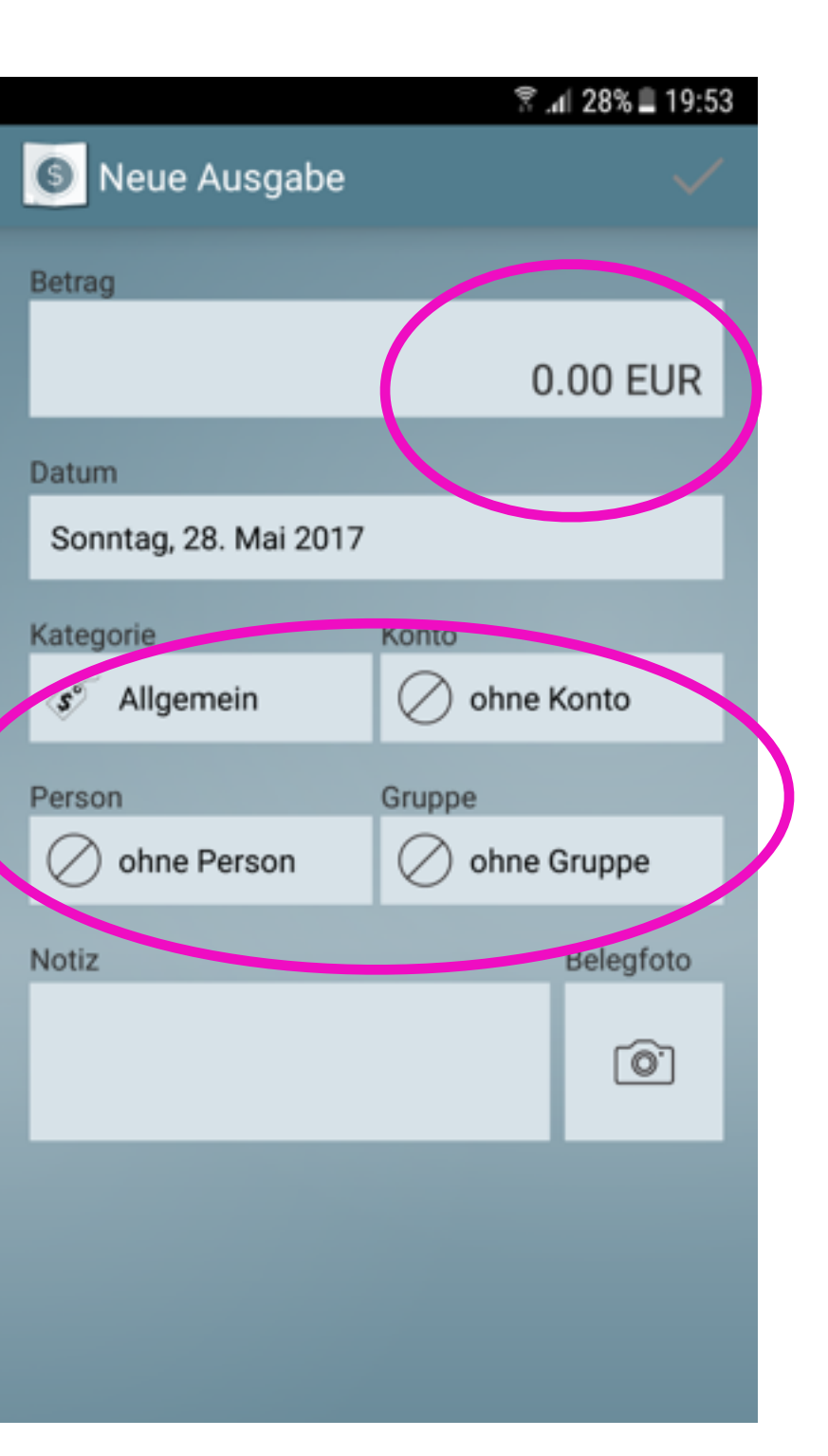

4. NEUE EINNAHME: geben Sie den Betrag ein, weisen Sie anschließend eine Kategorie (z.B. Miete), ein Konto (z.B. Girokonto), eine Person und/oder eine **Gruppe (z.B. Sportverein)** zu -> über das Häkchen bestätigen

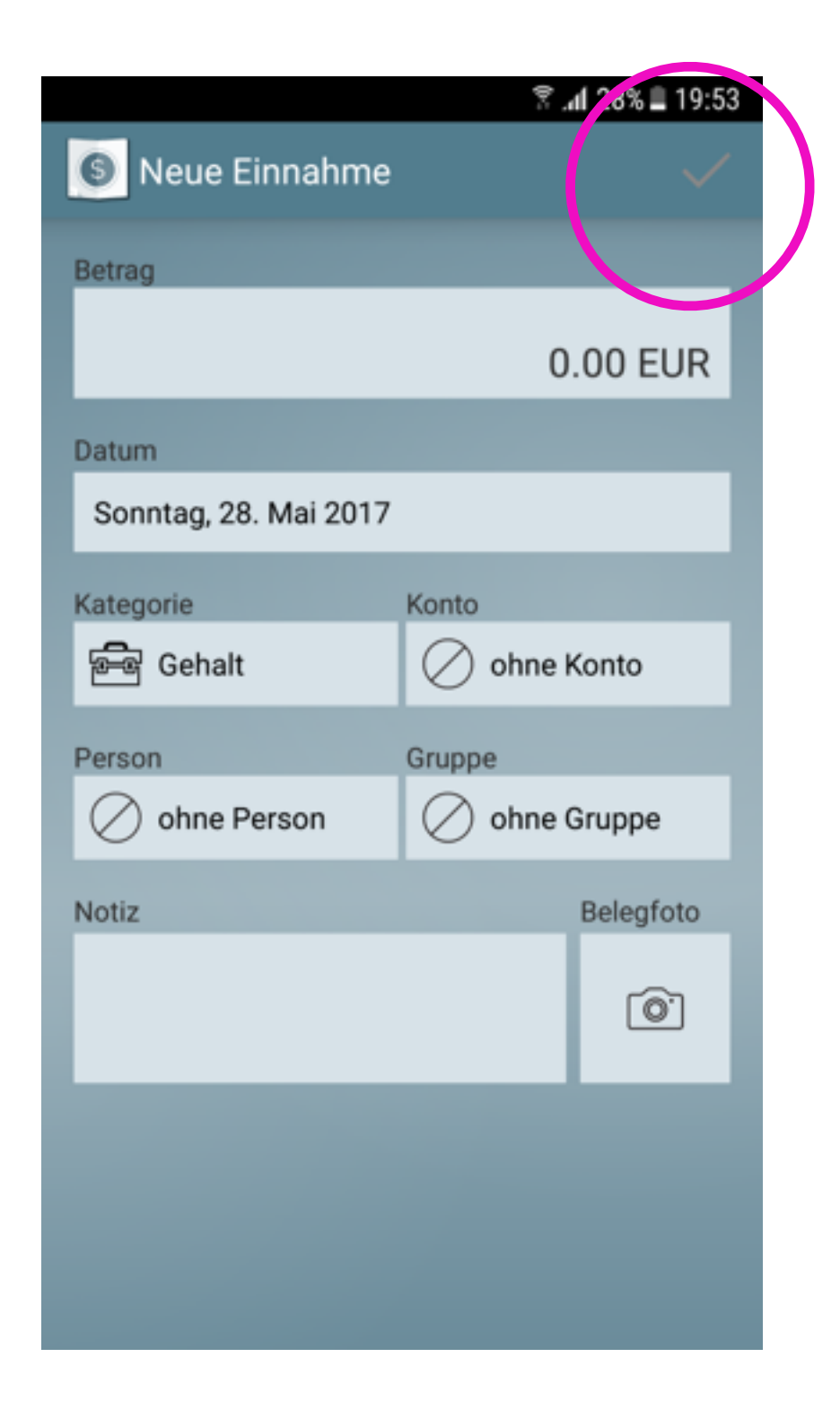

4

### **Anwendung auf dem Android Smartphone**

5. Zu Ihren Buchungen gelangen Sie auch über das Feld ÜBERSICHT. Hierüber erreichen Sie außerdem auch die Bereiche **FIXBUCHUNGEN und** KONTEN.

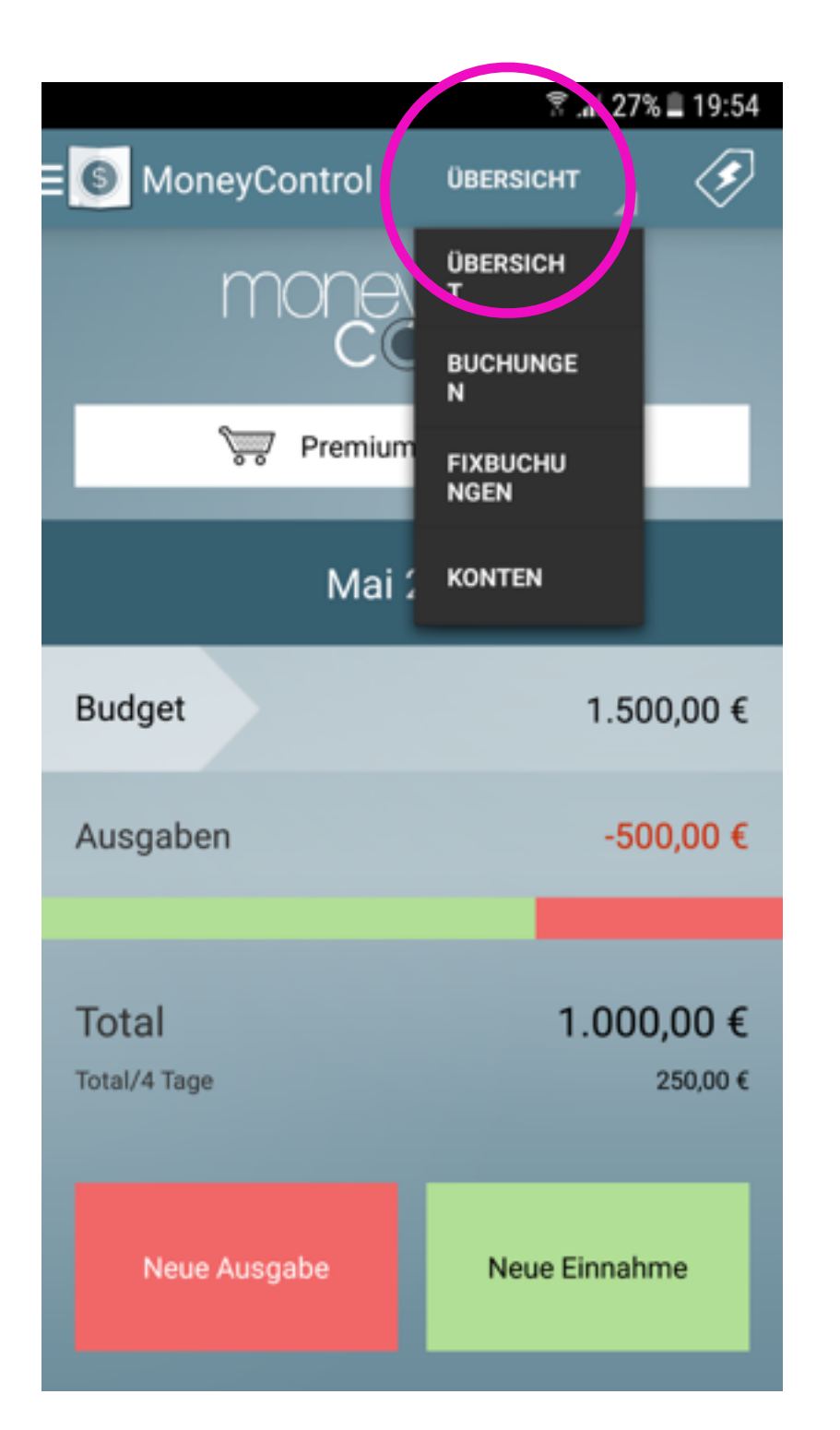

6. Im Bereich BUCHUNGEN können eine NEUE **BUCHUNG, UMBUCHUNG** oder FIXBUCHUNG erfassen. Tippen Sie dazu auf die drei kleinen Punkte oben rechts und treffen Ihre Auswahl.

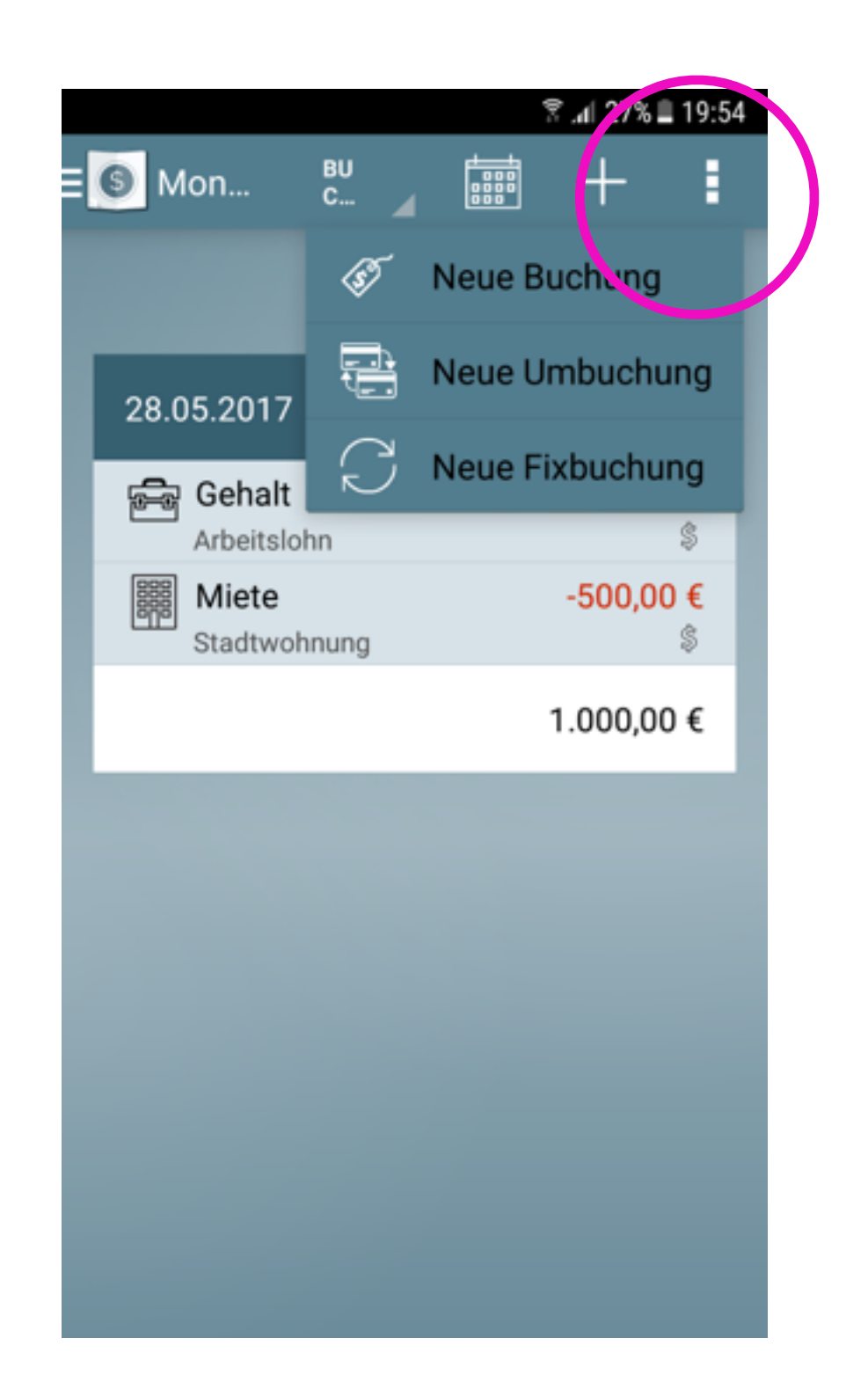

7. FIXBUCHUNGEN: hier erfassen Sie Ihre monatlichen Fixbuchungen -> dazu einfach auf VORLAGE tippen

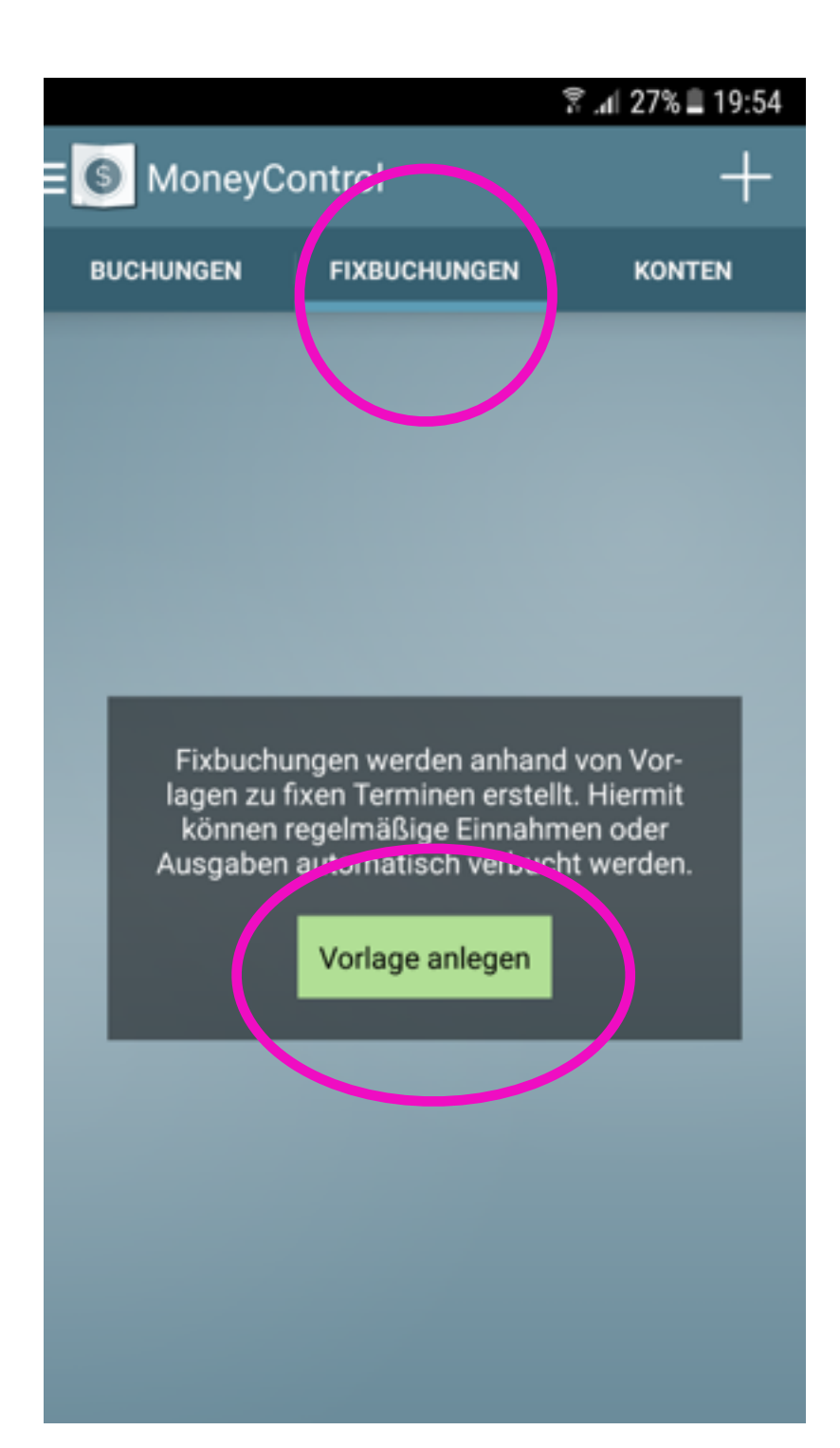

8. Erfassen Sie Betrag und Buchungsintervall. Weisen Sie anschließend eine Kategorie (z.B. Miete), ein Konto (z.B. Girokonto), eine Person und/oder eine Gruppe (z.B. Sportverein) zu -> über das Häkchen

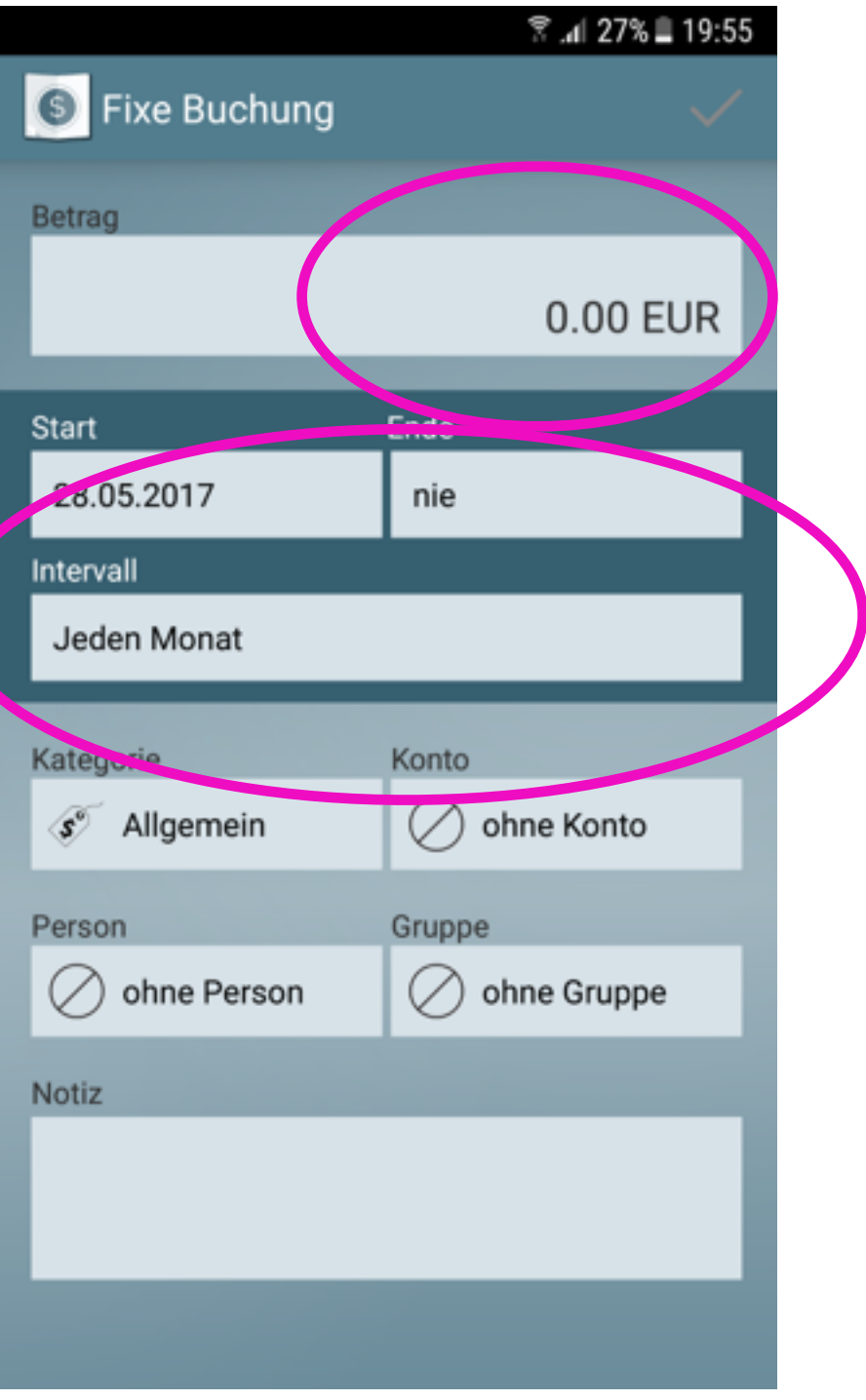

### **Anwendung auf dem Android Smartphone**

9. Über die Seite KONTEN können Sie die Zahlungsarten verwalten – ACHTUNG: die Konten sind fiktiv, es werden keine Kontodaten abgefragt.

10. Über den Bereich **MONEYCONTROL** kommen Sie jederzeit zu den **EINSTELLUNGEN.** 

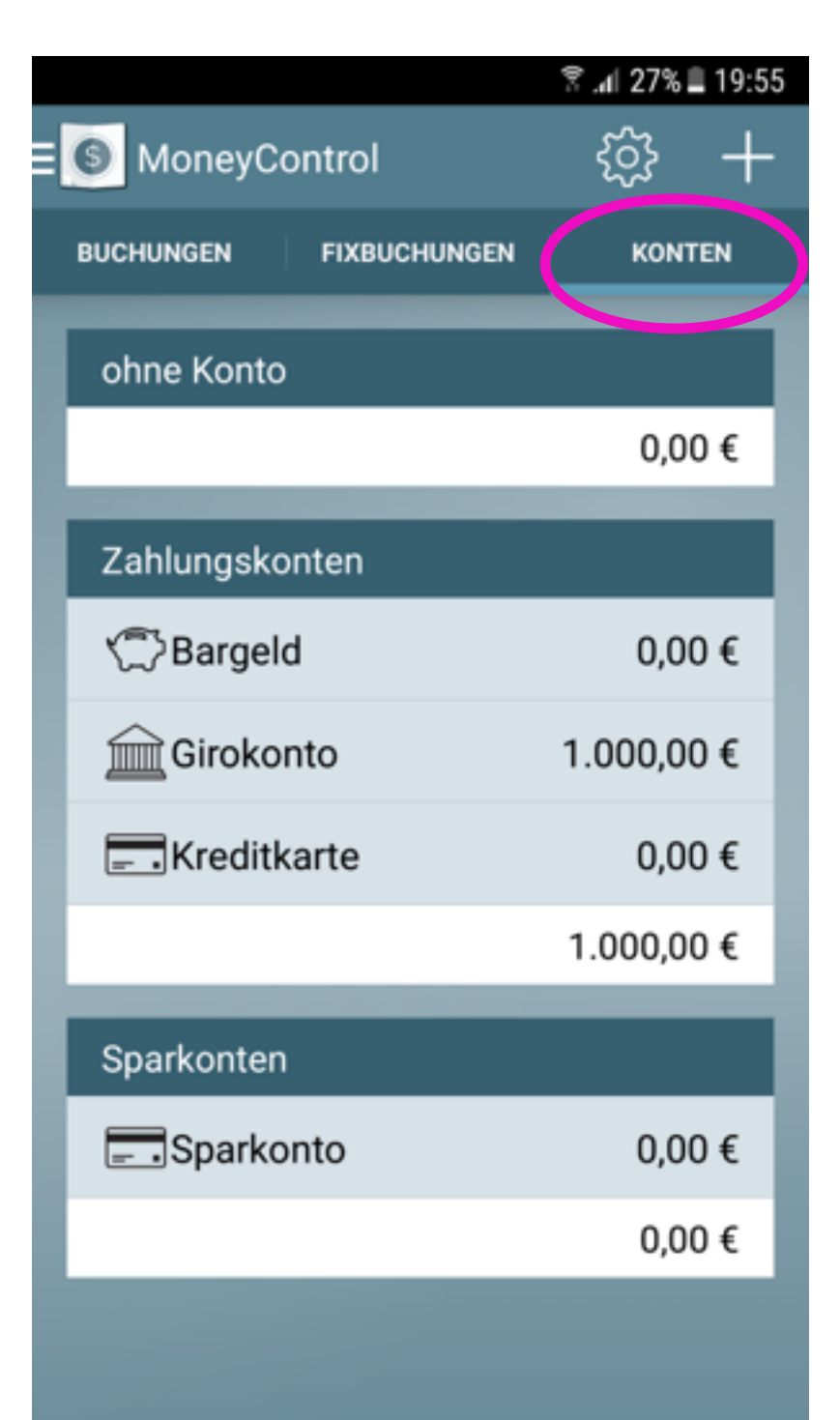

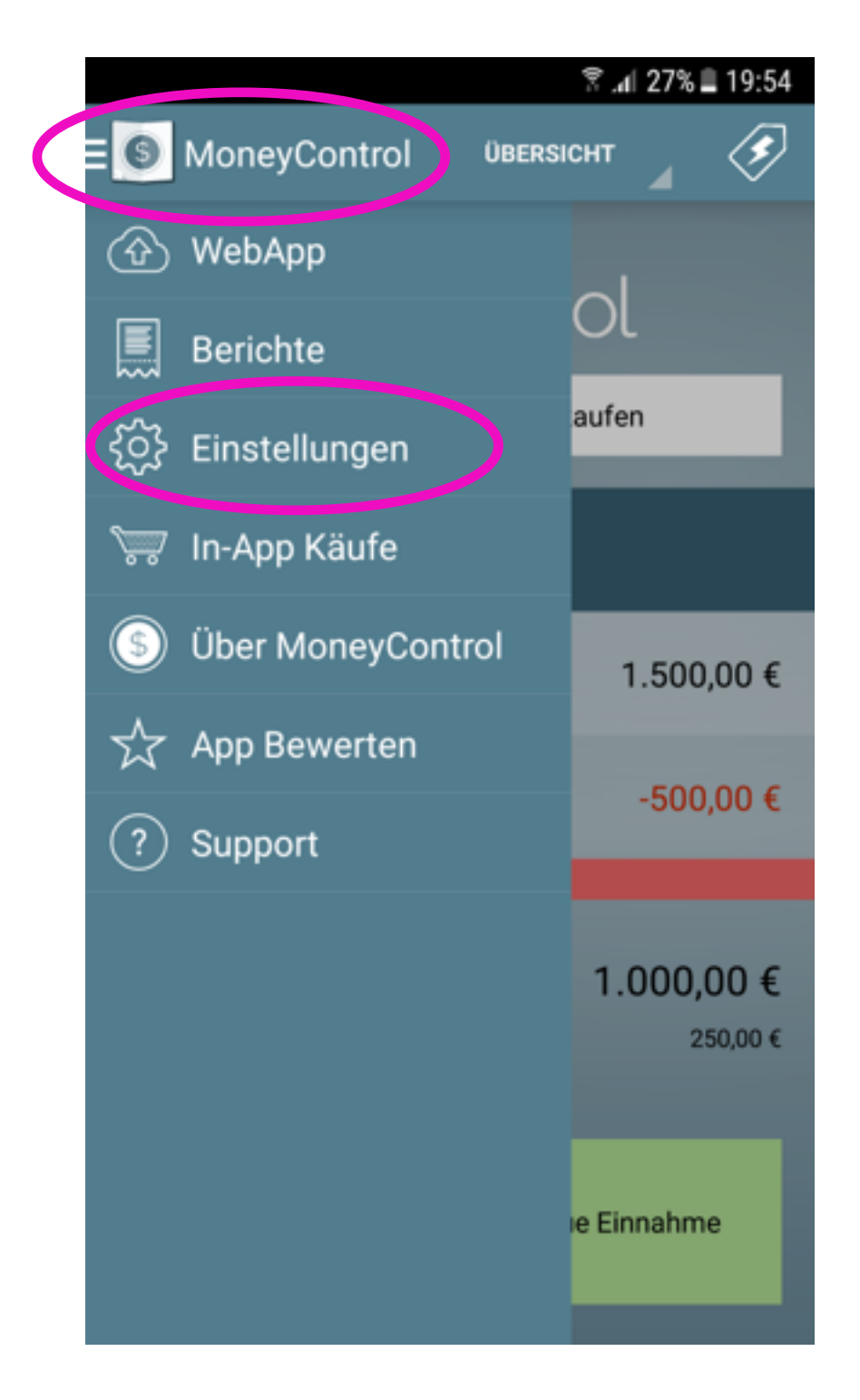

**11. Über die EINSTELLUNGEN** können Sie verschiedene Einstellungen vornehmen. Definieren Sie z.B. Ihre Konto-**Arten oder Personen und** Gruppen, für die Einnahmen und Ausgaben anfallen.

| 🕆 👍 27% 🛢 19:55                  |
|----------------------------------|
| Einstellungen                    |
| Grundeinstellungen               |
| Standardwerte für neue Buchungen |
| Budgeteinstellungen              |
|                                  |
| Buchungsdetails                  |
| Währungen                        |
| Kategorien                       |
| Konten                           |
| Personen                         |
| Gruppen                          |
|                                  |
| Synchronisation                  |
| WebApp                           |

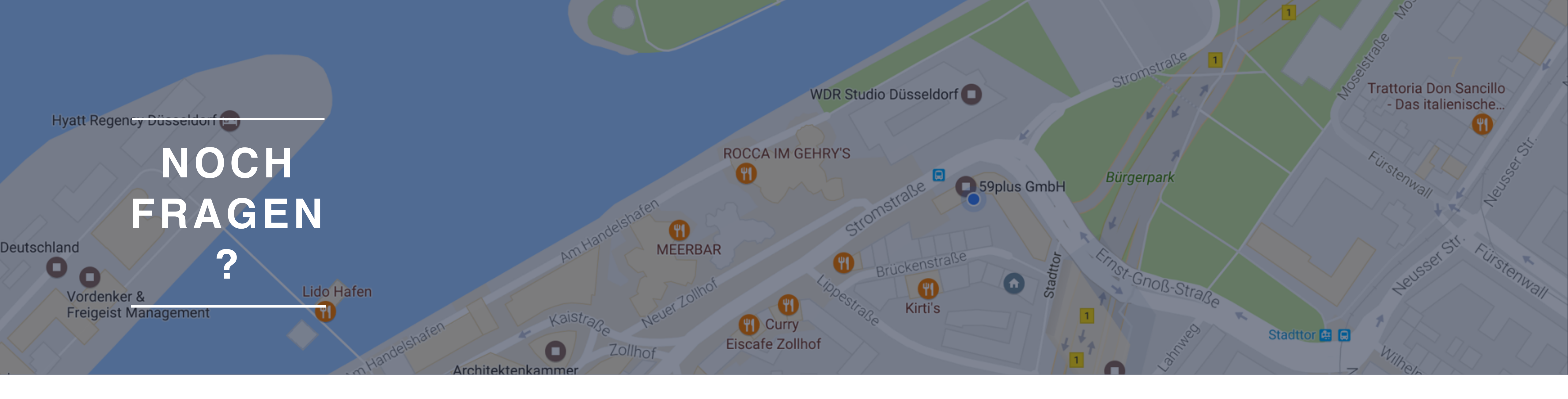

# Sprechen Sie uns an!

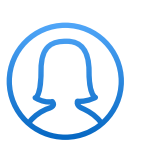

Stefanie Nienhaus

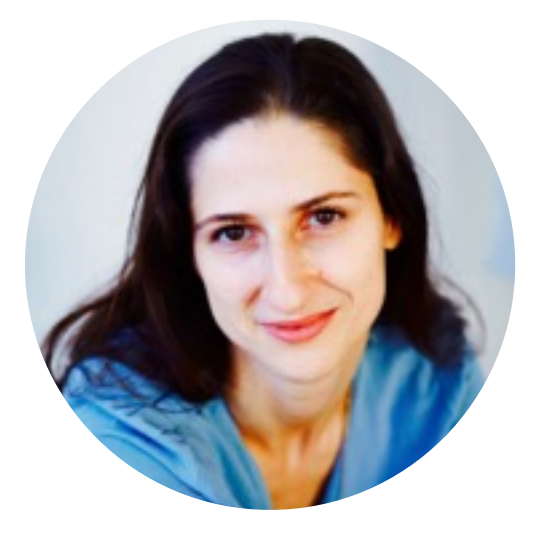

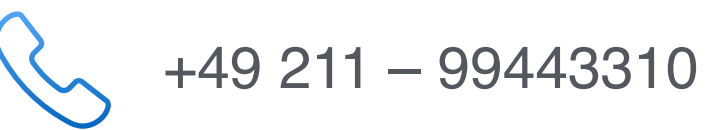

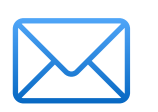

stefanie.nienhaus@59plus.de

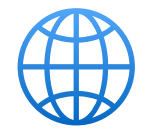

https://www.59plus.de

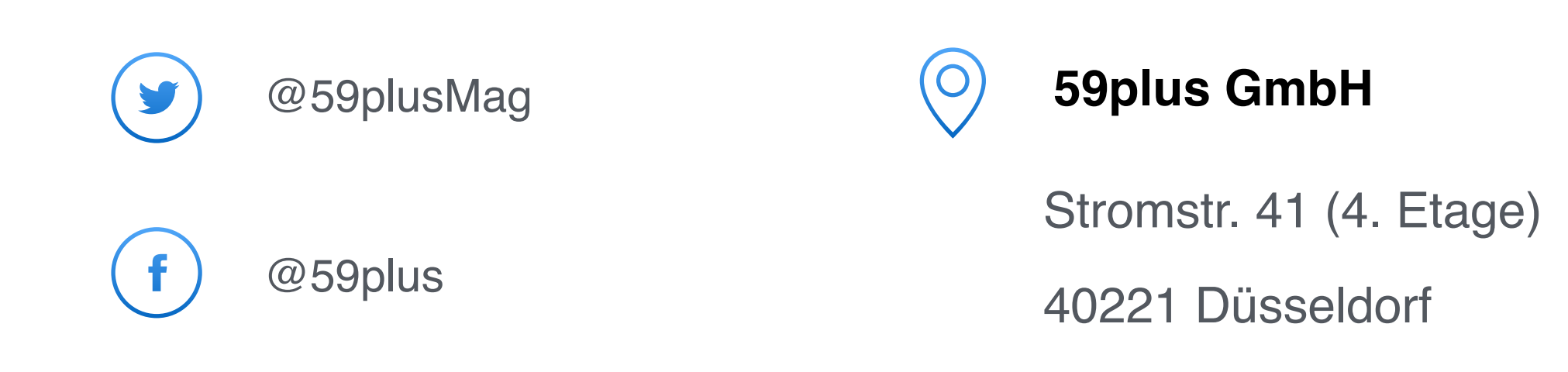